## 子育て支援センター利用受付について

令和5年11月1日(水)より、利用受付を電子申請による受付に変更いたします。 来所してから備え付けのタブレットか利用者様の携帯電話で受付をしていただくように なるため、初めのうちは時間がかかることが予想されますので、ご理解・ご協力をお願い いたします。また、時間短縮のため、来所する前に自宅で入力する手順をお知らせします ので、ご利用ください。※入力は当日のみになります。

## 1.利用手順【ログインせずに申請する場合】

① 二次元コードを読み込む。

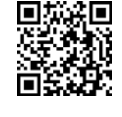

(2) 申請へ進む。

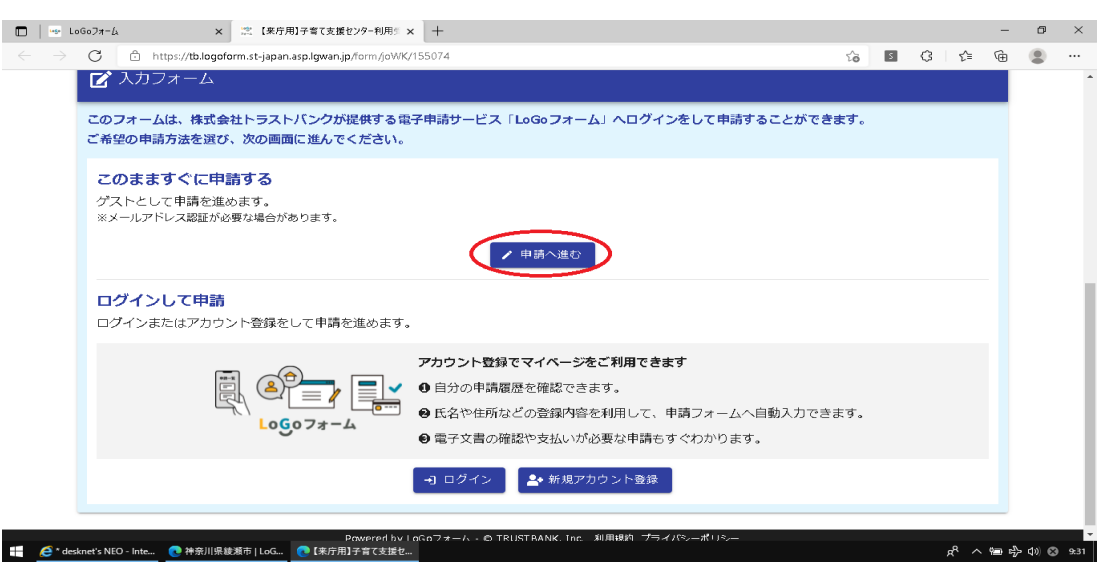

③ 入力フォームに入力し、『この画面を職員に見せてください』というメッセージが出た ら、入力内容を一時保存して、そのまま来所してください。一時保存をしないと入力情 報が消えてしまいますので、ご注意ください。

| ⇒ LoGo7π-Δ ×                               | ② 【来庁用】子育て支援センター利用S × 十<br>nst-iapan.asp.lgwan.ip.form.ipWK/155074 |                                                                   | 4                    |                           | -  | • |
|--------------------------------------------|--------------------------------------------------------------------|-------------------------------------------------------------------|----------------------|---------------------------|----|---|
|                                            | n.st-Japan.asp.gwan.jp/rom/jovi iX/1550/4                          |                                                                   | 10                   |                           | €. | ě |
|                                            |                                                                    | 1                                                                 | 11                   | _                         |    |   |
| 1 千首                                       | 育て 支援・                                                             | センター                                                              | -サロン                 | 至.                        |    |   |
|                                            |                                                                    |                                                                   |                      |                           |    |   |
|                                            | 利                                                                  | 旧受付                                                               |                      |                           |    |   |
|                                            | <b>'</b>                                                           |                                                                   |                      |                           |    |   |
|                                            |                                                                    |                                                                   |                      | Contraction of the second |    |   |
| ※本申請をされる                                   | 方は下記リンクの「利用規制                                                      | 約」及び「プライバシー                                                       | ポリシー」に同意したもの         | )とみなします。                  |    |   |
| ※本申請をされる                                   | 方は下記リンクの「利用規約                                                      | 約」及び「プライバシー፣                                                      | ポリシー」に同意したもの         | <b>)</b> とみなします。          |    |   |
| ※本申請をされる                                   | 方は下記リンクの「利用規約                                                      | 約」及び「プライバシー <sup>。</sup>                                          | ポリシー」に同意したもの         | <b>うとみなします</b> 。          |    |   |
| ※本申請をされる                                   | 方は下記リンクの「利用規約                                                      | 約」及び「プライバシー?                                                      | ポリシー」に同意したもの         | <b>ひとみなします。</b>           |    |   |
| ※本申請をされる                                   | 方は下記リンクの「利用規約                                                      | 約」及び「プライバシー                                                       | ボリシー」に同意したもの         | oとみなします。                  |    |   |
| ※本申請をされる                                   | 方は下記リンクの「利用規約                                                      | 約」及び「プライバシー;<br>3 入力3                                             | ボリシー」に同意したもの         | うとみなします。<br>③ 完了          | Ţ  |   |
| ※本申請をされる                                   | 、方は下記リンクの「利用規約<br>● スカ2                                            | 的」及び「プライバシー;<br>3 入力3                                             | ボリシー」に同意したもの         | うとみなします。<br>⑤ 完了          | T  |   |
| ※本申請をされる ※本申請をされる ✓ 入力フォーム ✓ 入力1 → 職員に面面を見 | 方は下記リンクの「利用規約                                                      | 的」及び「プライバシー;<br>3 入力3                                             | ボリシー」に同意したもの<br>④ 確認 | うとみなします。<br>③ 売]          | T  |   |
| ※本申請をされる ✓ 入力フォーム ✓ 入力1 職員に画面を見            | 方は下記リンクの「利用規約<br>マ λカ2<br>せてください                                   | 的」及び「プライバシー;<br>3 入力3                                             | ボリシー」に同意したもの<br>④ 確認 | うとみなします。<br>③ 売]          | ř  |   |
| ※本申請をされる ✓ 入力フォーム ✓ 入力1 職員に画面を見            | ★12月の町面に見る                                                         | <ul> <li>約」及び「プライバシー;</li> <li>③ 入力3</li> <li>→推ジ画面へ進む</li> </ul> | ボリシー」に同意したもの         | うとみなします。<br>③ 売]          | 7  |   |

④ 来所しましたら、一時保存した画面をスタッフが確認しますので、見せてください。※もし、急用等で来所できなかった場合は、消去してください。

なお、新規アカウント登録をすると保護者名や住所等をその都度入力する必要がないた め、下記の方法でアカウント登録することをお勧めします。別の申請ですでに登録してい る場合は、そのアカウントが利用できます。お父様がお子さんと一緒に利用する場合は、 お母様とは別でアカウント登録をしておくと便利です。

※アカウント登録をした際は、ID・パスワードを忘れないようにしましょう!!

## 2.利用手順【新規アカウント登録する場合】

① 二次元コードを読み込む。

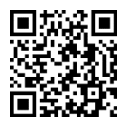

② 新規アカウント登録へ進む。

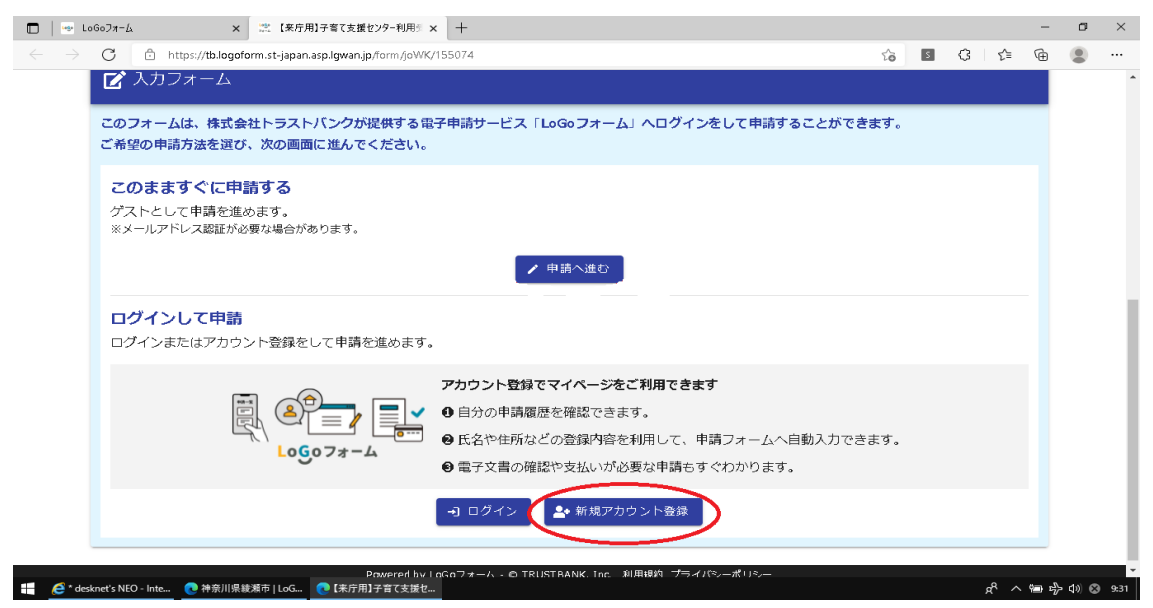

③ 登録終了後は、二次元コードを読み込み、ログインしてから1.利用手順【ログインせずに申請する場合】の③・④を行います。

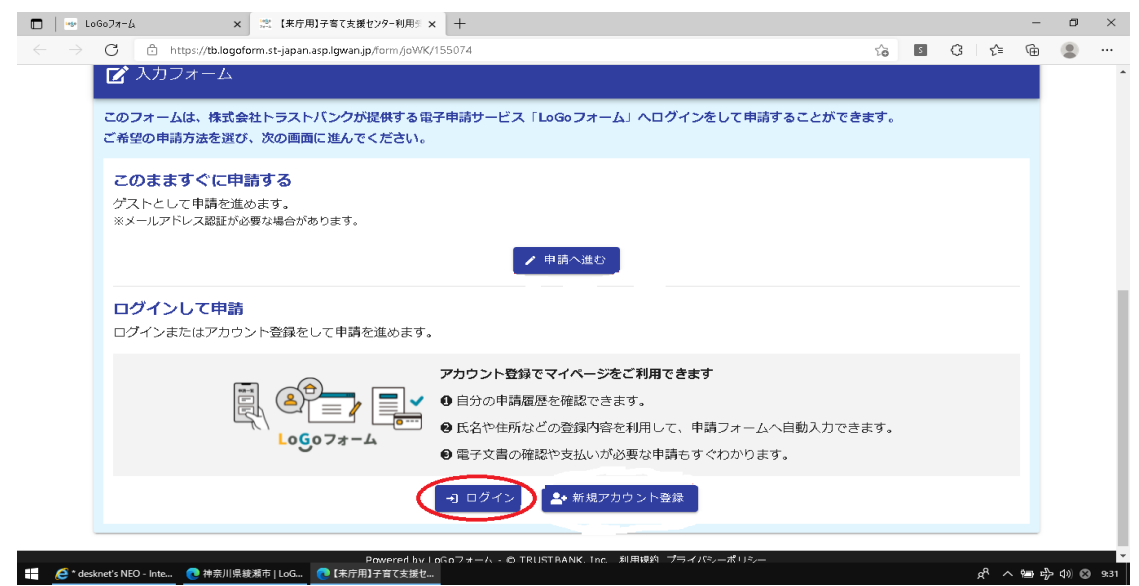